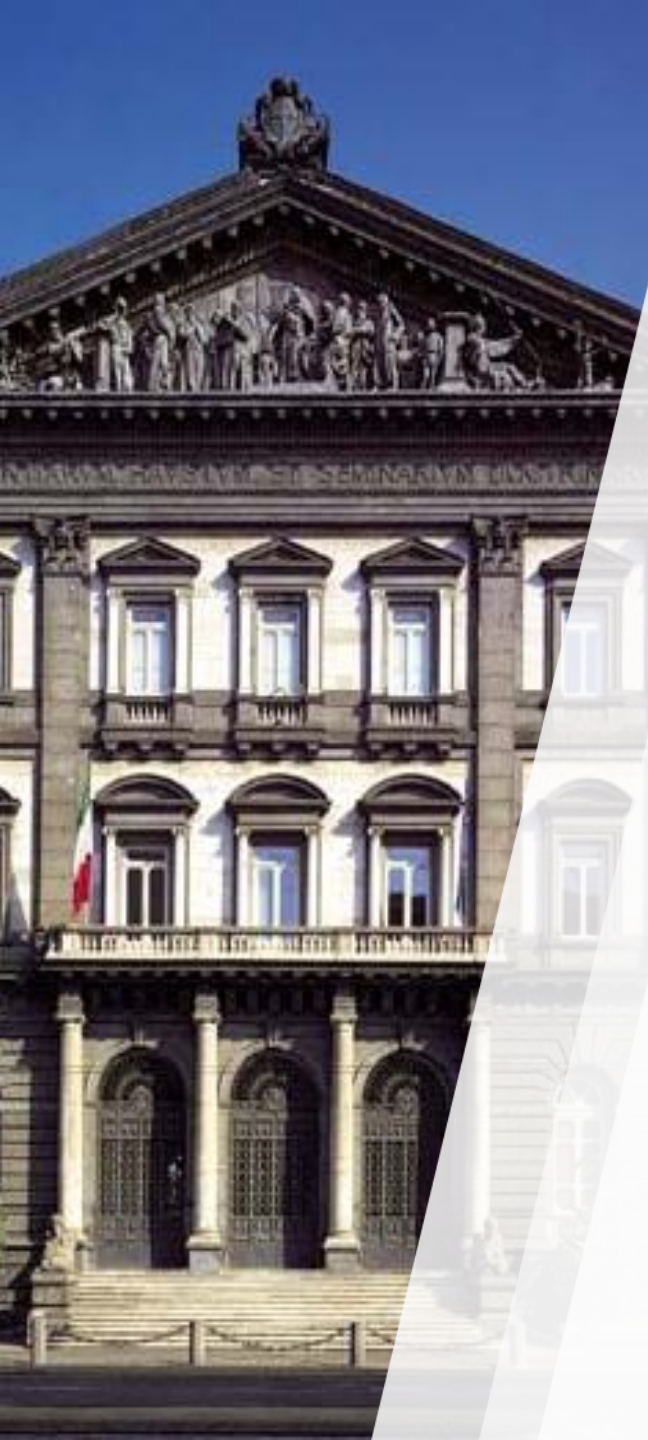

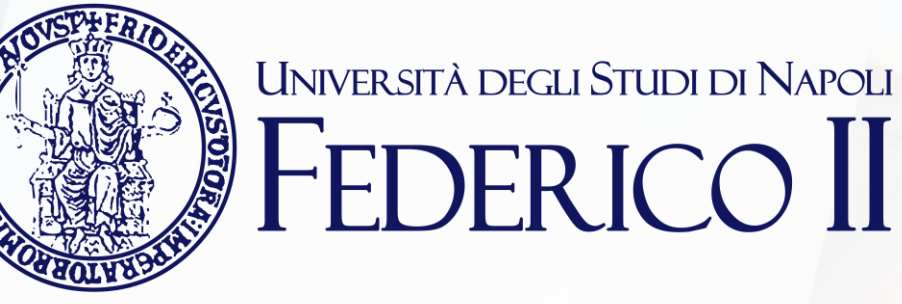

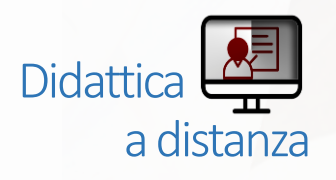

### TEAMS: mini guida per lo studente

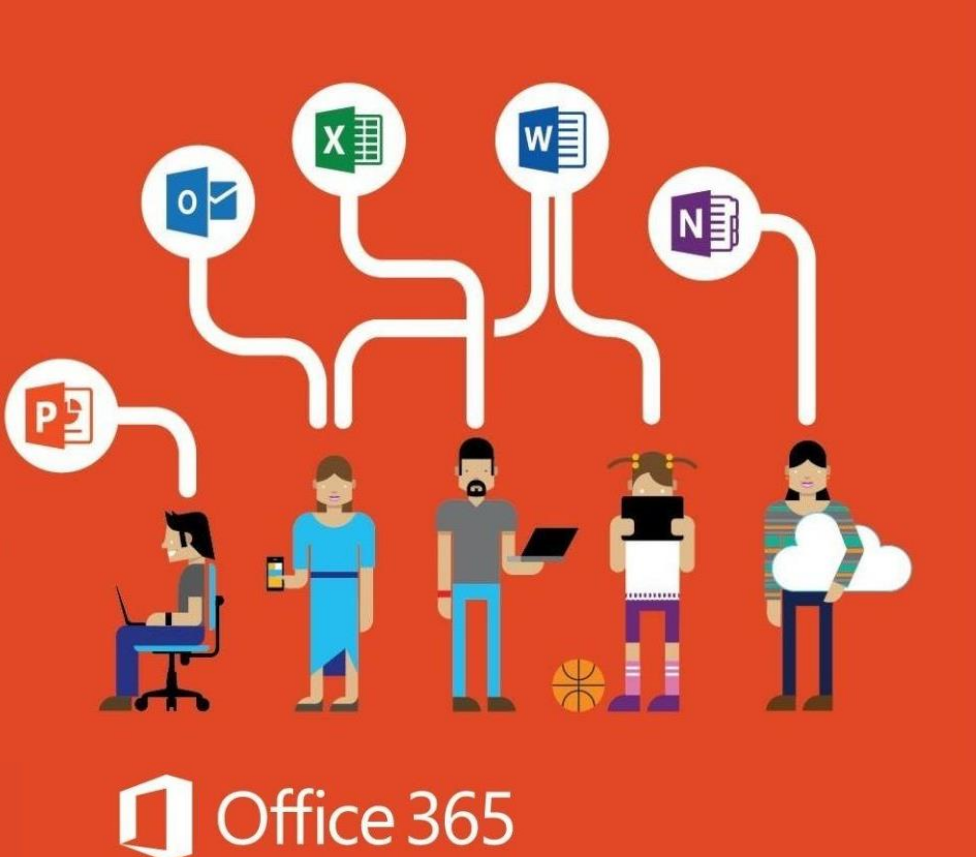

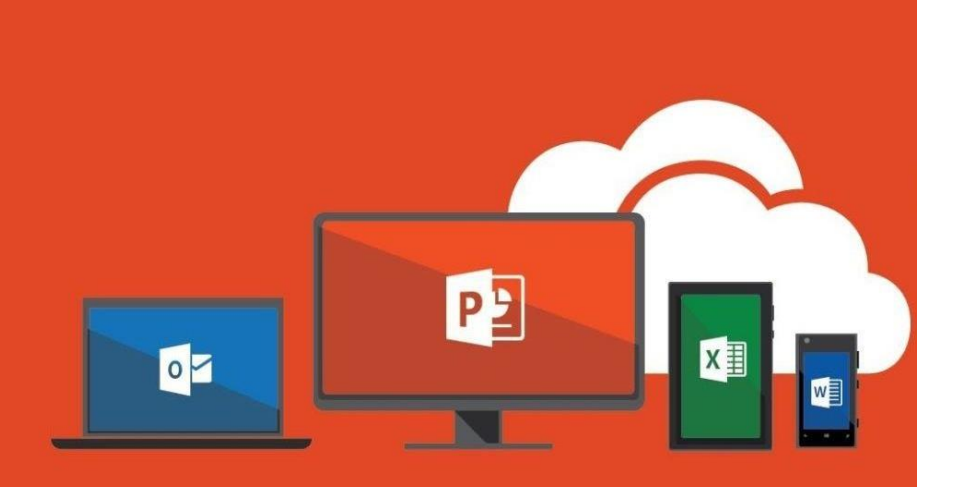

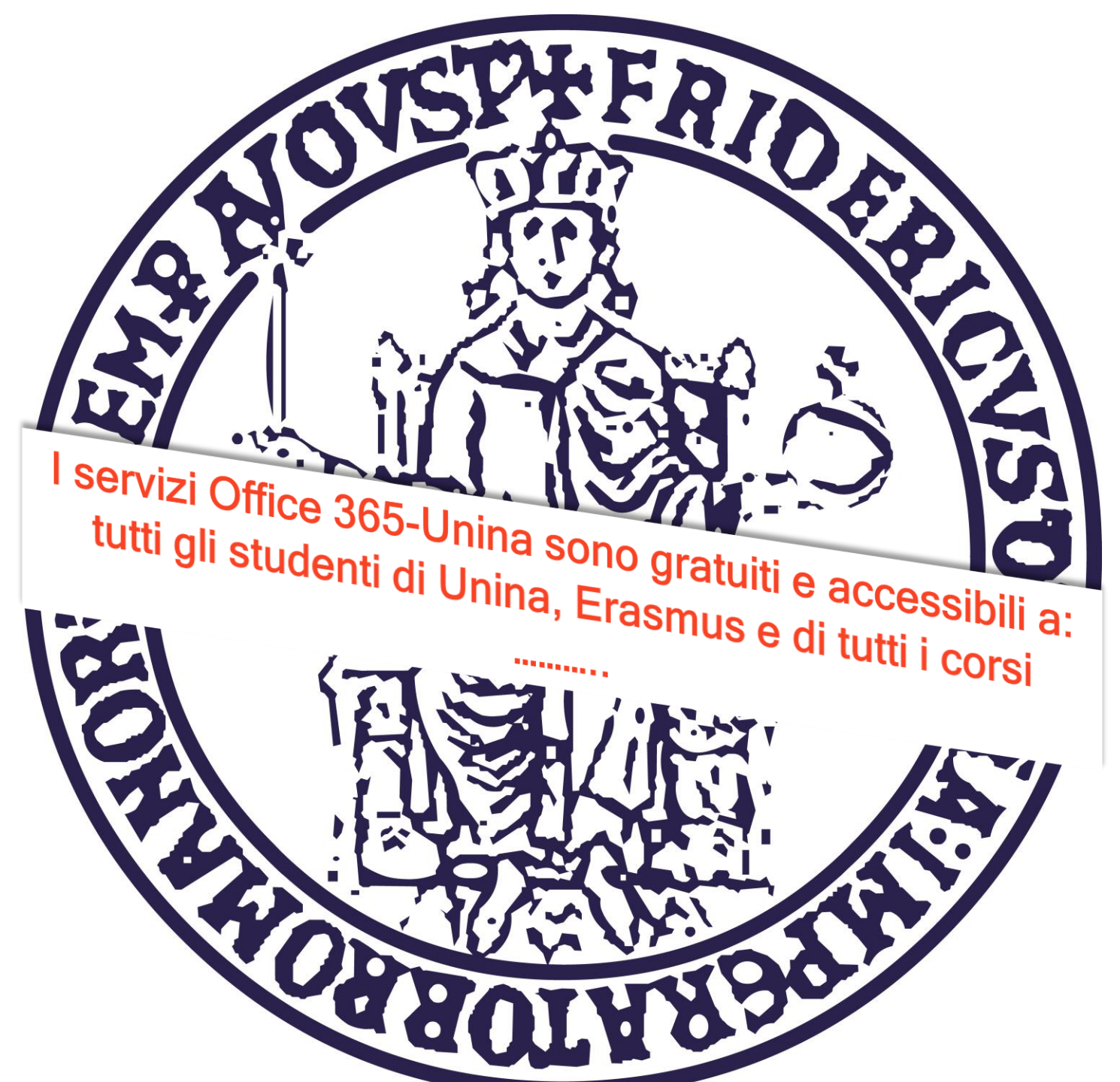

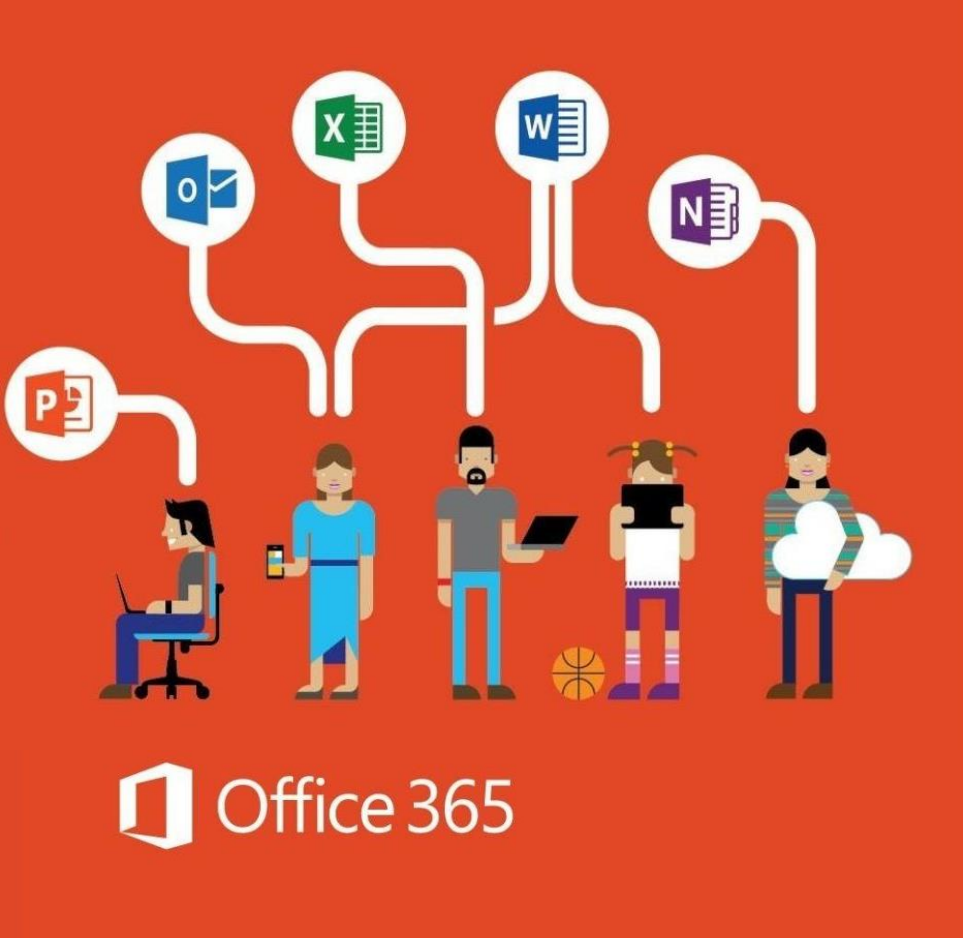

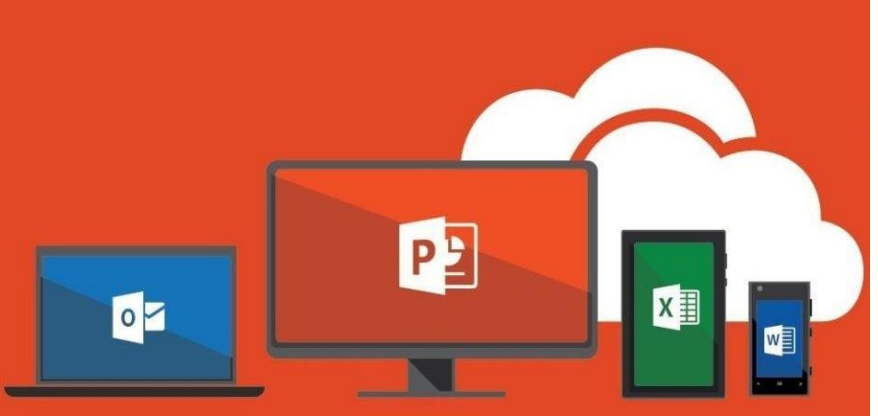

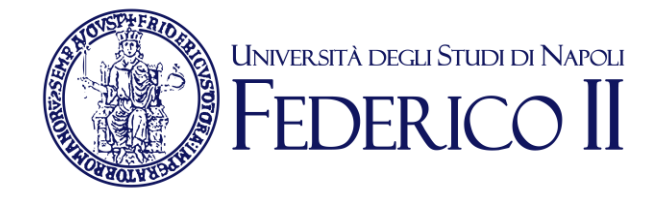

#### Se sei già iscritto ad Office365-Unina vai alla slide successiva

Se non sei ancora iscritto ad Office 365-Unina **devi**:

Seguire la procedura di accesso alla pagina <u>https://softwaresso.unina.it</u>

Dopo il completamento dell'accesso vai alla slide successiva

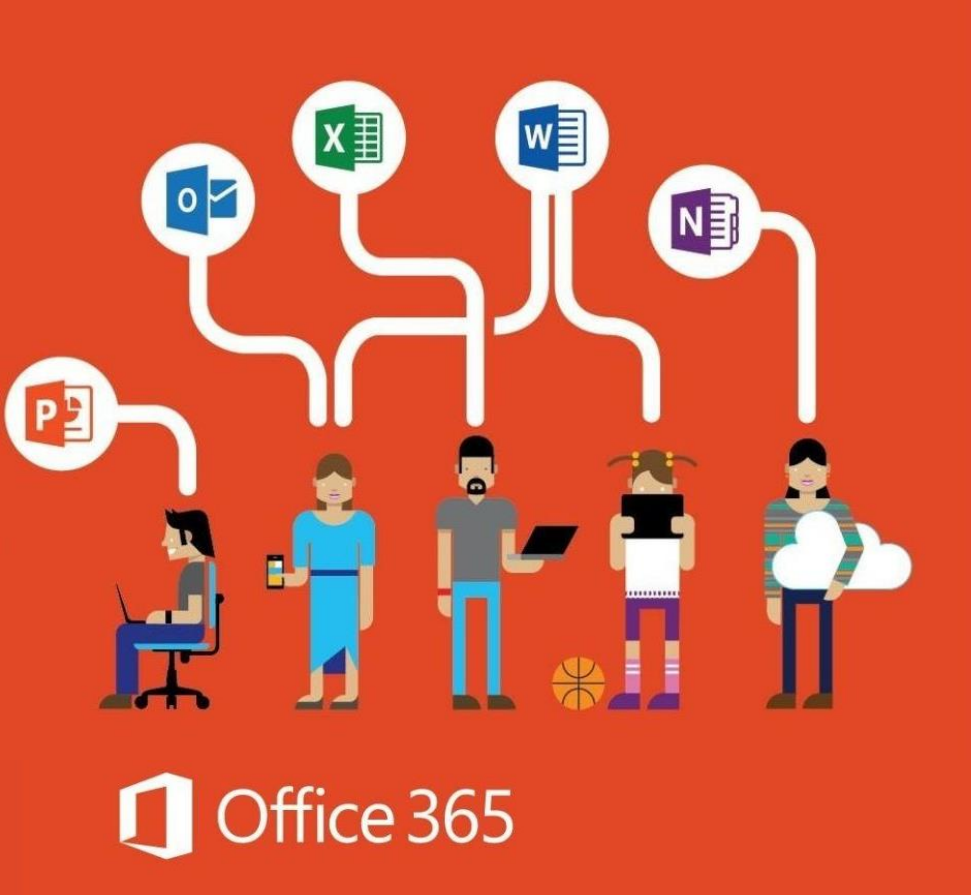

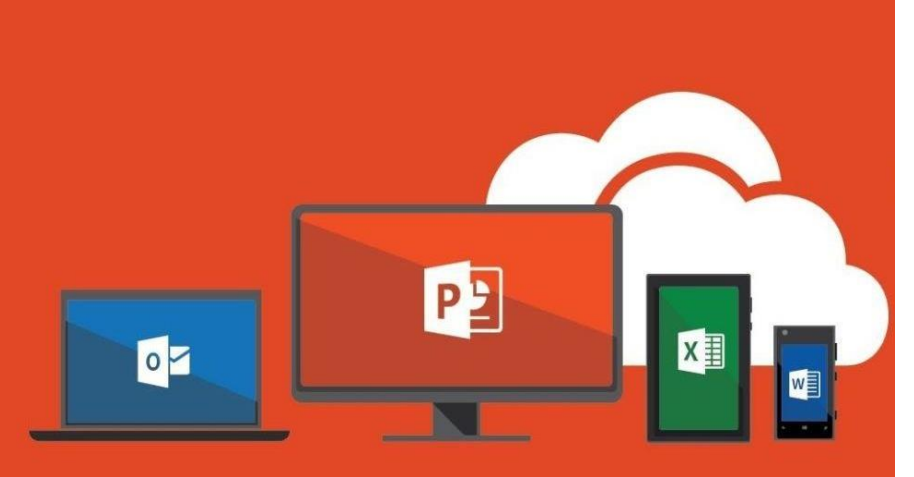

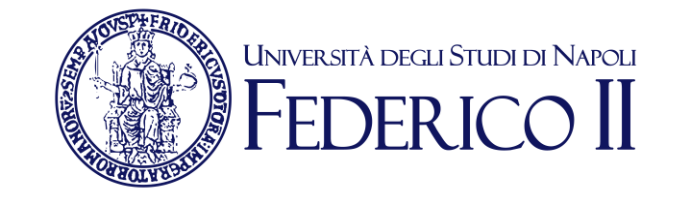

### Se sei già iscritto ad Office365-Unina

Puoi accedere direttamente con l'account unina completo <u>account@unina.it</u> al link <u>https://www.office.com/</u>

**Attenzione:** per l'accesso alla piattaforma Office365-Unina devi accedere con il tuo account completo account@unina.it. Se accedi con credenziali (utente e password) ottenute in autonomia dai portali Microsoft o con le credenziali di Windows non potrai usufruire di tutti i servizi offerti da Unina

### Accesso a Microsoft Teams

Puoi accedere alla versione via WEB anche direttamente da https://teams.microsoft.com/

ш

Teams è disponibile in versione web o in versione appdesktop

Per avviare Teams è sufficiente cliccare sulla sua icona dall'elenco di app a disposizione sulla nostra pagina principale di Office 365

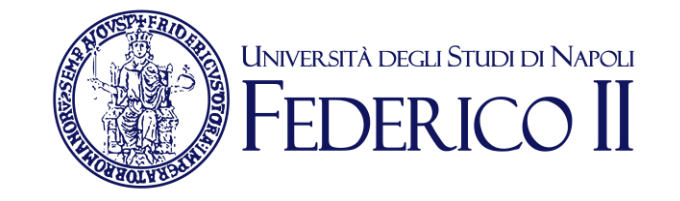

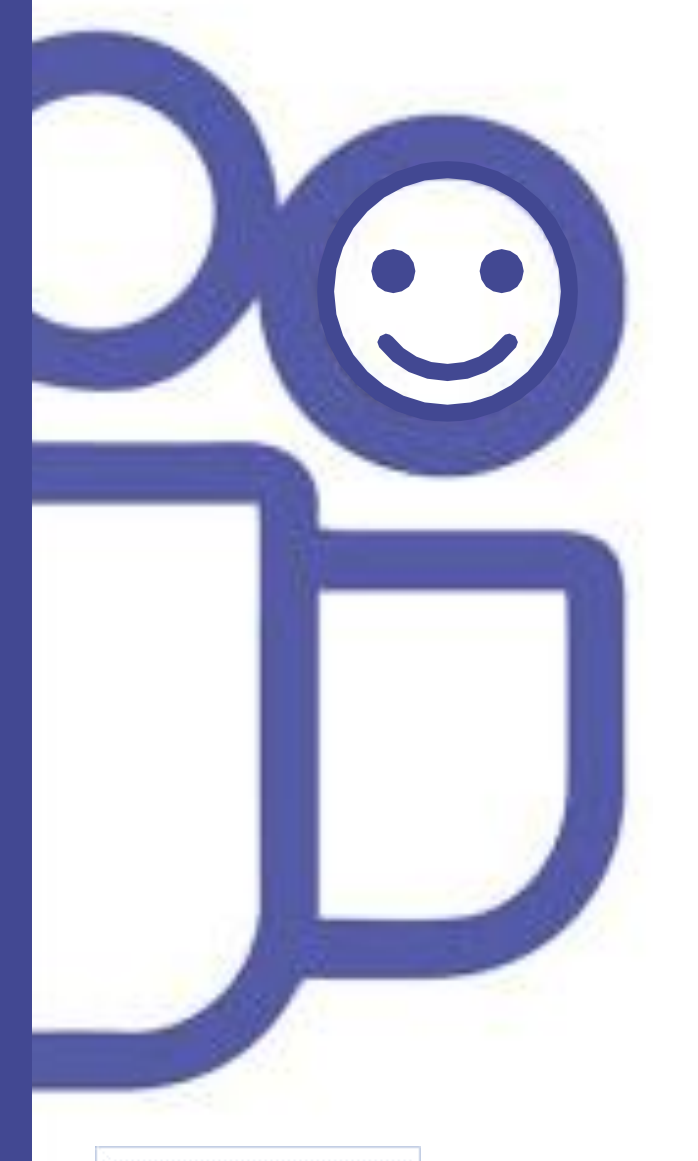

L'app desktop offre più funzioni della versione web. Se decidete di utilizzare l'opzione web, che non richiede alcuna installazione, dovrete usare Chrome o l'ultima versione di EDGE.

Teams è disponibile anche per computer Mac OS X e per sistemi mobili Android e IOS.

### **TEAMS di Office 365:** Versione App-Desktop

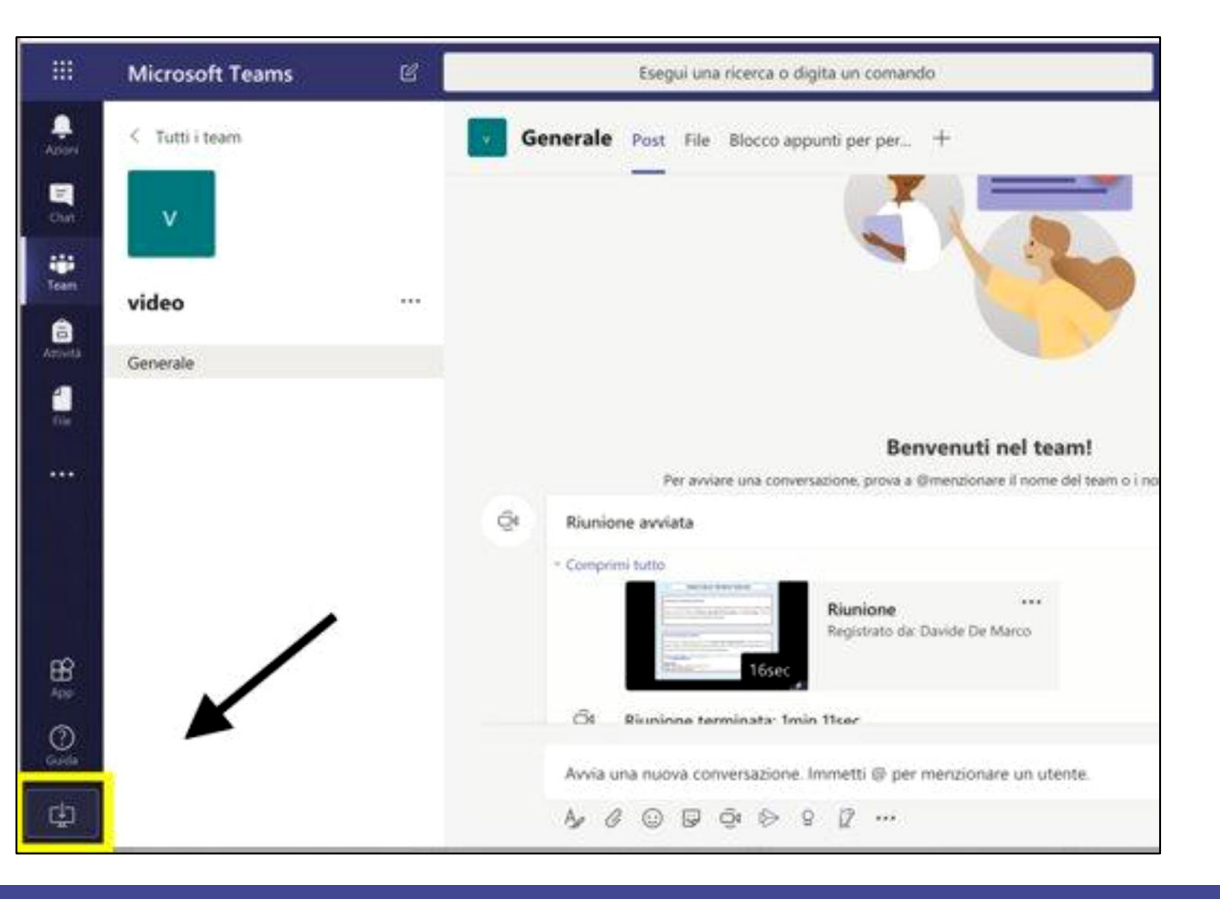

• Installa l'applicazione (il link per scaricarla è in basso a sinistra)

UNIVERSITÀ DEGLI STUDI DI NAPOLI

FDFR ICO II

- Lancia l'applicazione
- Accedi con le credenziali della posta istituzionale completa account@unina.it

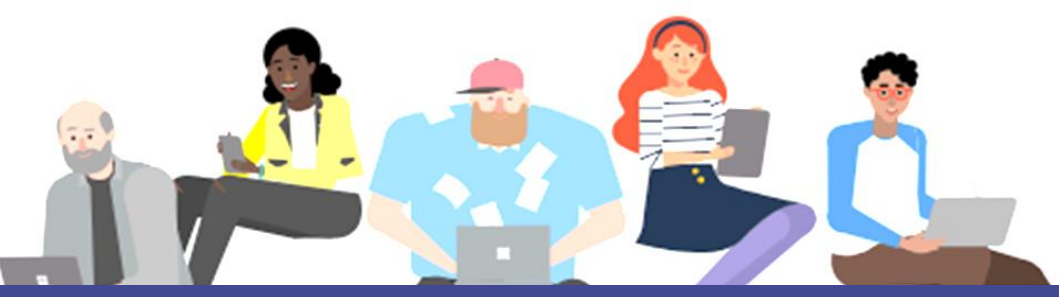

## Partecipare

ad un

TEAM

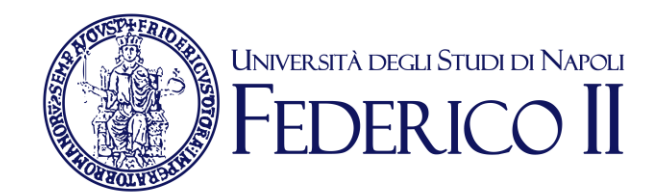

Su invito

Quando si viene invitati, un avviso su teams o una email avvertono che si è diventati membri di un nuovo team.

## Partecipare ad un TEAM

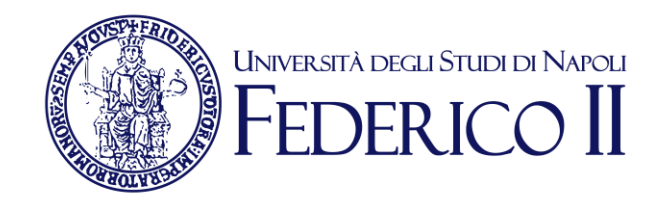

# Su propria richiesta

Si può chiedere di essere invitati a un team di cui si è venuti a conoscenza attraverso la ricerca dei team, ma di cui non si è ancora membri. In questo caso, un avviso permetterà ai proprietari del team di consentire o di negare l'accesso al richiedente.

## Partecipare ad un TEAM

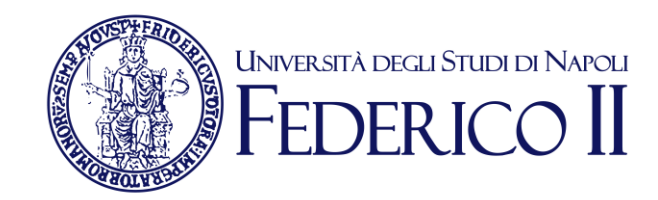

## Utilizzando un codice

Per teams di grosse dimensioni, i docenti o il creatore potrebbero mettere a disposizione un codice di accesso e comunicarlo via webdocenti, via email, su un sito web o tramite proiezione in aula.

### Partecipare

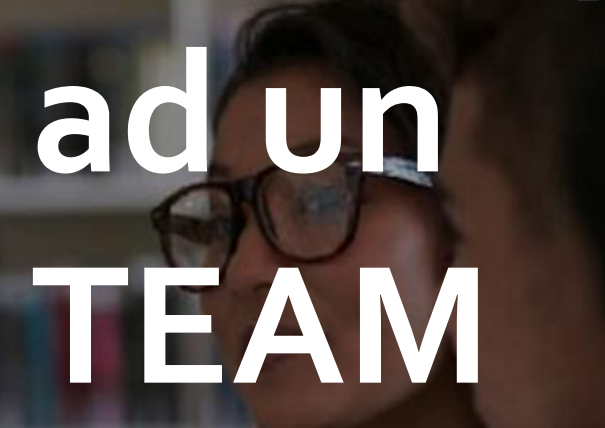

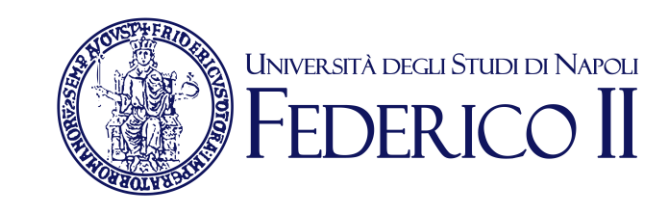

Chi conosce il **Codice** del team può usarlo per autoinvitarsi nel team tramite l'apposita opzione di "Unisciti a un team o creane uno"

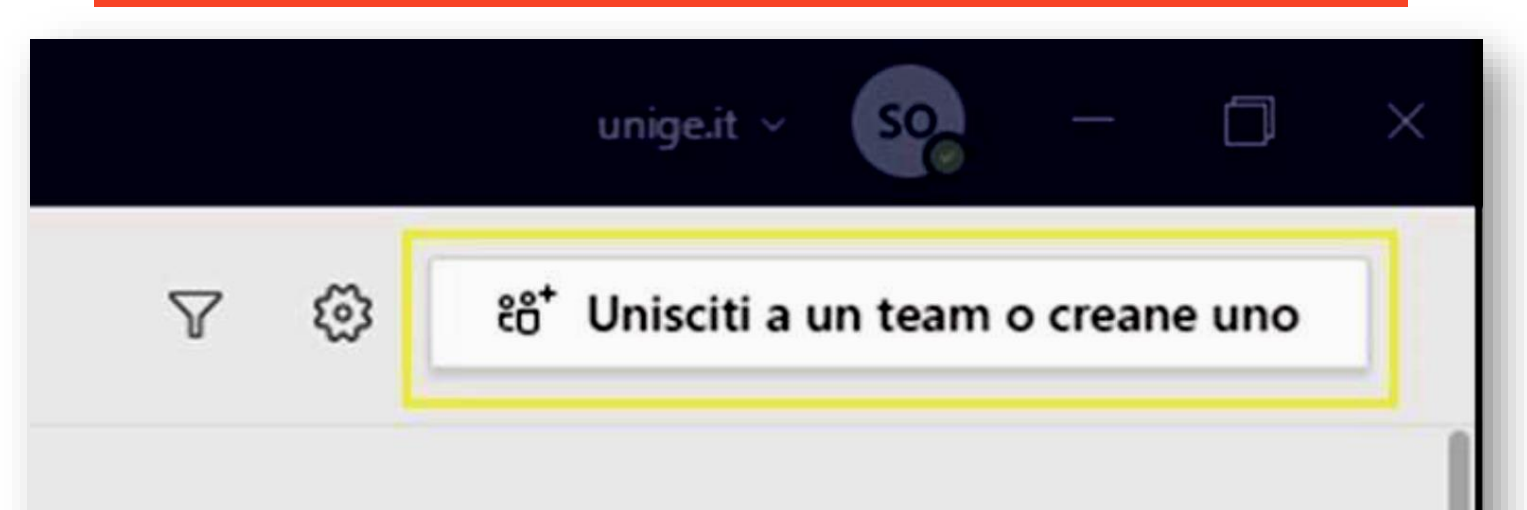

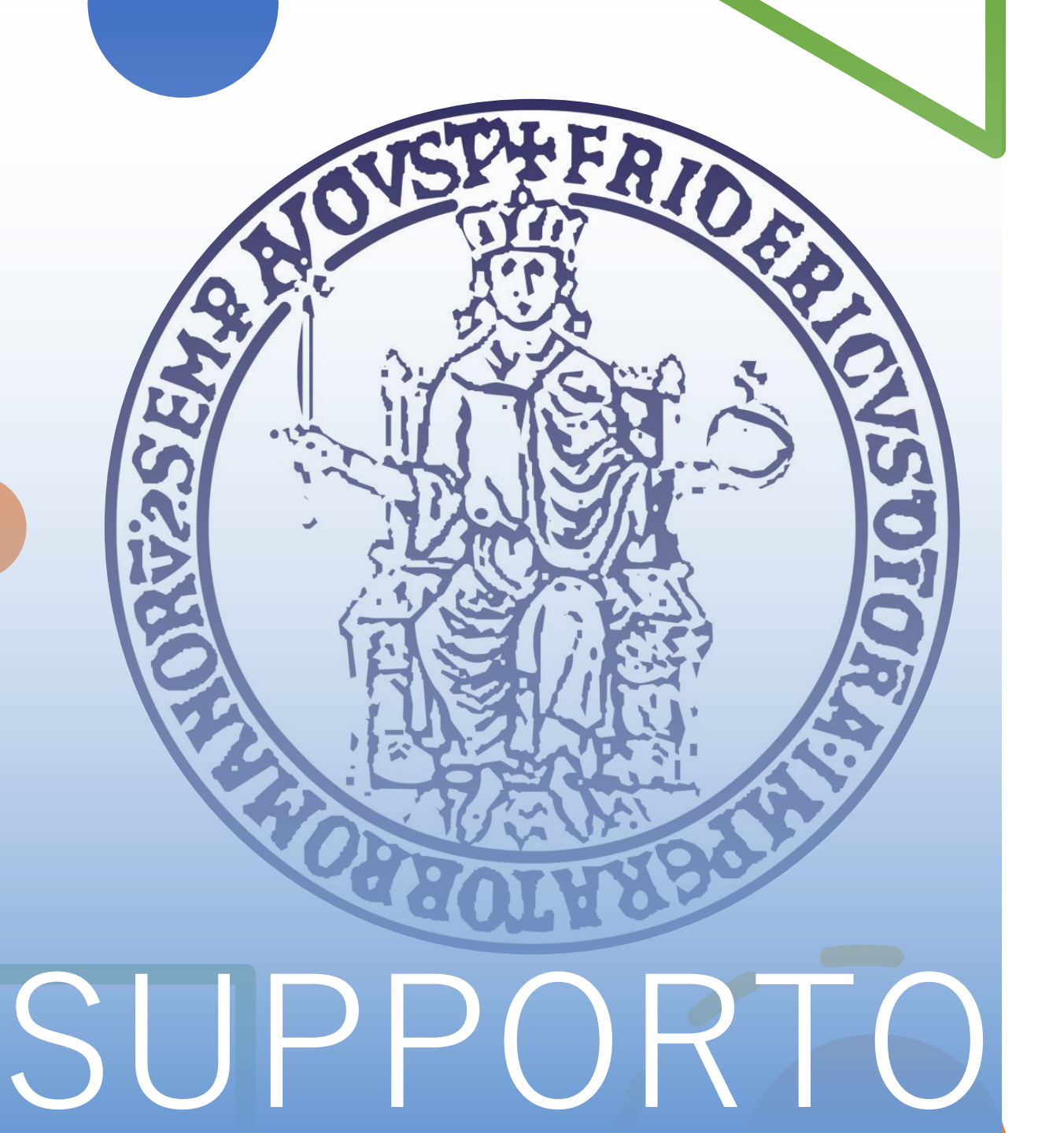

Per informazioni e faq: https://softwaresso.unina.it

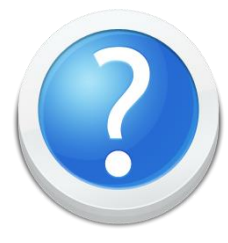

#### Per assistenza: teledidattica@unina.it

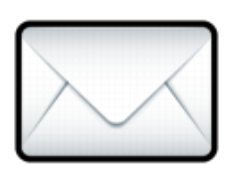

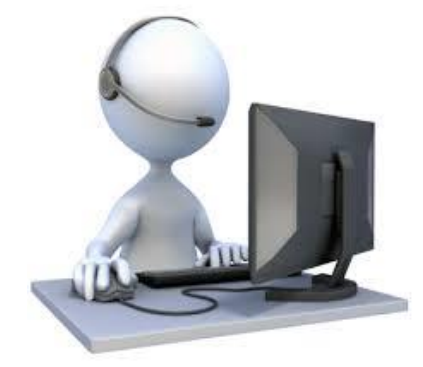